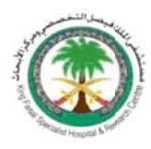

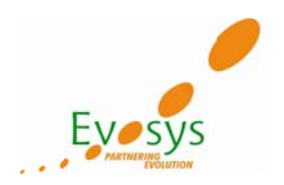

## USER MANUAL

# IRECRUITMENT – CANDIDATE External Web Tyre

## KING FAISAL SPECIALIST HOSPITAL AND RESEARCH CENTER (KFSH&RC)

| Author             | Evosys HRMS Team |
|--------------------|------------------|
| Creation Date      | 04-JAN-2011      |
| Last Updated       |                  |
| Document Reference |                  |
| Version            | First Draft      |

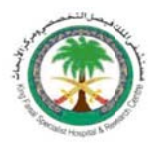

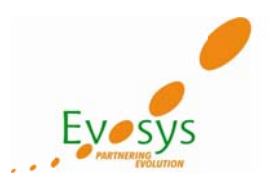

#### **Document Control**

Change Record

| Date                          | Author           | Version     | Change Reference |
|-------------------------------|------------------|-------------|------------------|
| 4 <sup>th</sup> January, 2012 | Evosys HRMS Team | First Draft |                  |
|                               |                  |             |                  |
|                               |                  |             |                  |

#### Reviewers

| Name | Position | Signature | Date |
|------|----------|-----------|------|
|      |          |           |      |
|      |          |           |      |
|      |          |           |      |
|      |          |           |      |

#### Distribution

| Copy No. | Name           | Location        |
|----------|----------------|-----------------|
| 1        | Library Master | Project Library |

#### Note to Holders:

If you receive an electronic copy of this document and print it out, please write your name on the equivalent of the cover page, for document control purposes. If you receive a hard copy of this document, please write your name on the front cover, for document control purposes.

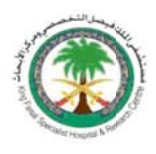

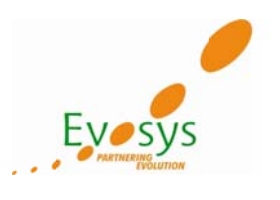

#### Introduction

The objective of this user manual is to describe how to use and work with Oracle Human Resources Management System and show how to perform the KFSH&RC Human Resources-related activities through Oracle HRMS.

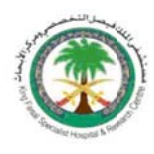

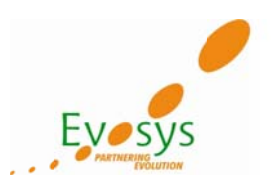

## Log on to the External Web Tyre

#### http://erpapps.kfshrc.edu.sa:8000/OA\_HTML/IrcVisitor.jsp

| lobs                                                                                                    |                                                                                                    | Job Basket                                                                                                    |
|----------------------------------------------------------------------------------------------------|----------------------------------------------------------------------------------------------------|----------------------------------------------------------------------------------------------------|
| /elcome to our Job Site                                                                                                    |                                                                                                    | ➢ Login                                                                                                    |
| lew Jobs (Last 7 days)<br>lew Contract Jobs                                                                                                | Post Your Resume                                                                                            | Is this your first time to our Job Site?<br>Register today<br>If you have previously worked for this company, then |
| to find a job quickly? Choose one of the job c<br>c Search to begin. Choose the Advanced Search<br>Keywords<br>Date Posted<br>Search Clear | ategories on the left or use the fields below to refine your search and button to furtherrefine your search | dvanced Search Already registered on our Job Site? Email Password Login TIP Did you forget your password?          |
|                                                                                                    |                                                                                                    | Hew to Our Jobs Site?     Manage My Account     Conduct Job Search     View Job Basket     View Job Basket         |

## Click on Register today

| Jobs                                                                                                    | The second second                                                                                                | Job Basket                                                                                |
|----------------------------------------------------------------------------------------------------|----------------------------------------------------------------------------------------------------|-------------------------------------------------------------------------------------------|
| elcome to our Job Site                                                                                                    |                                                                                                    | 2 Login                                                                                   |
| <u>ew Jobs (Last 7 days)</u><br>ew Contract Jobs                                                                                                    | Post Your Resume                                                                                                 | Is this your first time to of r Job Site?<br>Register today                               |
| it to find a job quickly? Choose one of the job<br>Search to begin. Choose the Advanced Sear<br>Keywords<br>(seample: Marketing Java DBA)<br>Date Posted<br>Search Clear | b categories on the left or use the fields below to refine your search and Advector to furtherrefine your search | Aiready registered on our Job Site? Email Password Login TIP Did you forgetyour password2 |
| - xeeTen and                                                                                                    |                                                                                                    | New to Our Jobs Site?     Manage My Account     Conduct Job Search     View Job Basket    |

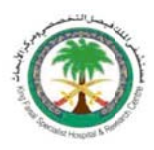

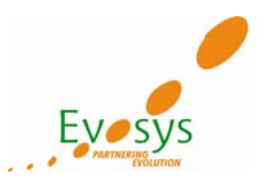

#### Put in the desired Login User Name and Password $\rightarrow$ Submit

Please be informed that using a correct login is very essential as all the important and relevant notifications such as English test score, recommendations and offer details would be send to your account.

| C Visitor Registration Page                                                                                                    |                                                                                         |                                                                          |                                                      |                           |                    | <u>۵</u>      | • 🛛 • 🗆 🖶                 | Page      ✓ Safe     Safe         | ety ♥ To                          | ools 👻 🔞        |
|----------------------------------------------------------------------------------------------------|-----------------------------------------------------------------------------------------|--------------------------------------------------------------------------|------------------------------------------------------|---------------------------|--------------------|---------------|---------------------------|-----------------------------------|-----------------------------------|-----------------|
| <pre>③KFSH&amp;RC</pre>                                                                                                    | iRecruitment                                                                            |                                                                          |                                                      |                           |                    |               |                           |                                   |                                   |                 |
|                                                                                                    |                                                                                         |                                                                          |                                                      |                           |                    |               | Job Basket                |                                   |                                   |                 |
| Home Jobs                                                                                                    |                                                                                         |                                                                          |                                                      |                           |                    |               |                           |                                   |                                   |                 |
| Home >                                                                                                    |                                                                                         |                                                                          |                                                      |                           |                    |               |                           |                                   |                                   |                 |
| If you have already registere<br>If you have previously worke<br>Indicates required field                                                                                                    | d with iRecruitment, th<br>d for this company, the                                      | en please <u>log in</u> now. If y<br>in click <u>here</u> to regiser wi  | ou have not already reg<br>th your existing details. | gistered, please enter ye | our details below. |               |                           | Can                               | ceļ S                             | ubmit           |
| Your Details                                                                                                    |                                                                                         |                                                                          |                                                      |                           |                    |               |                           |                                   |                                   |                 |
| = Email                                                                                                    |                                                                                         |                                                                          |                                                      |                           |                    |               |                           |                                   |                                   |                 |
| = Family Name                                                                                                    |                                                                                         |                                                                          |                                                      |                           |                    |               |                           |                                   |                                   |                 |
| First Name                                                                                                    |                                                                                         |                                                                          |                                                      |                           |                    |               |                           |                                   |                                   |                 |
| Your Password                                                                                                    |                                                                                         |                                                                          |                                                      |                           |                    |               |                           |                                   |                                   |                 |
| = Pacquord                                                                                                    |                                                                                         |                                                                          |                                                      |                           |                    |               |                           |                                   |                                   |                 |
| = Confirm Parsword                                                                                                    |                                                                                         | 4                                                                        |                                                      |                           |                    |               |                           |                                   |                                   |                 |
| TTD Minimum B. Character                                                                                                    | in realized for Branis                                                                  |                                                                          |                                                      |                           |                    |               |                           |                                   |                                   |                 |
|                                                                                                    |                                                                                         |                                                                          |                                                      |                           |                    |               |                           |                                   |                                   |                 |
| 🧭 Visitor Registration Page                                                                                                    | ĺ                                                                                       |                                                                          |                                                      |                           |                    | <u>ن</u>      | • 🖸 • 🖬 •                 | • <u>P</u> age <del>•</del> _Safe | ty <b>▼</b> T <u>o</u>            | zols 🕶 🔞        |
| Visitor Registration Page                                                                                                    | iRecruitment                                                                            |                                                                          |                                                      |                           |                    | <u>6</u>      | - 🖸 - 🖬 🖶 -<br>Job Basket | • <u>P</u> age • Safe             | ty <del>▼</del> T <u>o</u>        | zols 🕶 😧        |
| Visitor Registration Page                                                                                                    | iRecruitment                                                                            |                                                                          |                                                      |                           |                    | <u>6</u> .    | Job Basket                | • <u>P</u> age <b>•</b> Safe      | ty ▼ T <u>o</u>                   | 2015 <b>- 0</b> |
| Visitor Registration Page KFSH&RC Home Jobs Home >                                                                                                    | iRecruitment                                                                            | Ż                                                                        |                                                      |                           |                    | <u>b</u> .    | Job Basket                | • <u>P</u> age • Safe             | ty ♥ T <u>o</u>                   | 20ls 🔻 😧        |
| Visitor Registration Page  KFSH&RC  Home Jobs  Home >  Registration                                                                                                    | iRecruitment                                                                            |                                                                          |                                                      |                           |                    | <u>ن</u><br>ن | Job Basket                | • <u>P</u> age • Safe             | ty ♥ T <u>o</u>                   | 2ols ▼ 🥹        |
| Visitor Registration Page Visitor Registration Visitor Registration Visitor Previously worke I you have already registere I you have previously worke I undicates required field                                                                                                    | iRecruitment<br>d with iRecruitment, the<br>d for this company, the                     | en please log in nov. If yo<br>n click <u>hara</u> to register wi        | u have not already reg<br>h your existing details.   | istered, please enter yo  | our details below. | <u>i</u> i .  | Job Basket                | F Bage ▼ Safe                     | ty▼ T <u>o</u><br>ce] St          | 20ls ▼ 0        |
| Visitor Registration Page Visitor Registration Page Visitor Registration Visitor Page Visitor Page Visitor Pa | iRecruitment                                                                            | en please log in nov. If yo<br>n click <u>here</u> to register wi        | u have not already regi<br>h your existing details.  | istered, please enter yo  | our details below. | <u>i</u>      | Job Basket                | r <u>P</u> age ▼ Safe<br>Canc     | ty ▼ T <u>o</u><br>xe] St         | 20ls ♥ 🖗        |
| Visitor Registration Page<br>KFSH&RC<br>Home Jobs<br>Home ><br>Registration<br>If you have previously worke<br>* Indicates required field<br>Your Details<br>* Email abment                                                                                                    | iRecruitment<br>d with iRecruitment, the<br>d for this company, the                     | en please log in nov. If yo<br>n click <u>here</u> to register wi        | u have not already regi<br>h your existing details.  | istered, please enter yo  | our details below. | <u>i</u>      | Job Basket                | Page ▼ Safe                       | ty ♥ T <u>o</u><br>ze] Su         | ub <u>m</u> it  |
| Visitor Registration Page Visitor Registration Page Visitor Registration Vour Details  Email ahmed Teamily Name Ansard                                                                                                    | iRecruitment<br>d with iRecruitment, the<br>d for this company, the<br>a@hotmail.com    | en please log in nov. If y<br>n click <u>here</u> to register wi         | u have not already regi<br>h your existing details.  | istered, please enter yo  | our details below. |               | Job Basket                | Pege ▼ Şəfe                       | ty ♥ T <u>e</u><br>xe <u>]</u> Sa | ub <u>m</u> it  |
| Visitor Registration Page Visitor Registration Page Visitor Registration Visitor Page Visitor Page Visitor Pa | iRecruitment<br>d with iRecruitment, the<br>d for this company, the<br>la@hotmail.com   | en please log in nov. If yo<br>n click <u>here</u> to register wi        | u have not already regi<br>h your existing details.  | istered, please enter yo  | our details below. |               | Job Basket                | Page ▼ Şəfe<br>Canc               | ty ♥ Tg<br>ce] St                 | ubmit           |
| Visitor Registration Page  KFSH&RC  Jobs  Home > Registration  F you have previously worke  T you have greating field  Your Details  E Family Name First Name Ansari First Name Ansari                                                                                                    | iRecruitment<br>d with iRecruitment, the<br>d for this company, the<br>la@hotmail.com   | en please <u>log in</u> nov. If yo<br>n click <u>hare</u> to register wi | u have not already regi<br>h your existing details.  | istered, please enter yo  | our details below. |               | Job Basket                | Page ▼ Şafe                       | ty ▼ T <u>o</u><br>ce] St         | ub <u>m</u> it  |
| Visitor Registration Page Visitor Registration Page Visitor Registration Visitor Participation Vour Details  Family Name First Name Ansari First Name Vour Password                                                                                                    | iRecruitment<br>d with iRecruitment, the<br>d for this company, the<br>la@hotmail.com   | en please log in nov. If yo<br>n click <u>here</u> to register wi        | u have not already regi                              | istered, please enter yo  | our details below. |               | Job Basket                | Page ▼ Şafe                       | ty ▼ T <u>o</u><br>ce] St         | ubmit           |
| Visitor Registration Page Visitor Registration Page Registration You have previously worke I you have previously worke I ndicates required field Vour Details Family Name First Name Ansari First Name Vour Password Password Password                                                                                                    | iRecruitment<br>d with iRecruitment, the<br>d for this company, the<br>la@hotmail.com   | en please <u>log in</u> nov. If yo<br>n click <u>here</u> to register wi | u have not already regi                              | istered, please enter yo  | our details below. |               | Job Basket                | Page ▼ Şafe                       | ty∙ Tg<br>œ∐ St                   | ubmit           |
| Visitor Registration Page Visitor Registration Page Registration Vour Details  Family Name First Name Vour Password Password Confirm Password Confirm Password                                                                                                    | iRecruitment<br>d with iRecruitment, the<br>d for this company, their<br>la@hotmail.com | en please log in nov. If yo<br>n click <u>here</u> to register wi        | u have not already regi                              | istered, please enter yo  | our details below. |               | Job Basket                | Page - Safe                       | ty• Tg                            | ub <u>m</u> it  |
| Visitor Registration Page Visitor Registration Page KFS H & RC Home > Registration If you have already registere If you have averviously workee If you have averviously workee If you have | iRecruitment<br>d with iRecruitment, the<br>d for this company, theil<br>la@hotmail.com | en please log in nov. If yo<br>n click <u>here</u> to register wit       | u have not already regi                              | istered, please enter yo  | our details below. |               | Job Basket                | Page ▼ Şəfe<br>Canc               | ty• Tg                            | ubmit           |

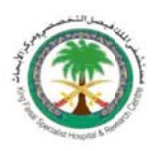

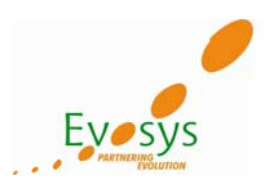

#### Browse to upload the CV $\rightarrow$ Continue

| Create Account                                                                                                    |                                                                                            | 👌 • 🗟 • 🗆 🖶 •                   | Page 🕶 Safety 🕶 Tools 🕶 🔞           |
|----------------------------------------------------------------------------------------------------|--------------------------------------------------------------------------------------------|---------------------------------|-------------------------------------|
| <pre>③ KFSH&amp;RC iRecruitment</pre>                                                                                                    | n Navigator 🔻                                                                              | 🔒 Favorites 🔻                   | Job Basket Logout                   |
| Home Jobs                                                                                                    |                                                                                            | 100 C                           |                                     |
| General   My Account                                                                                                    |                                                                                            |                                 |                                     |
| Create Account If you have a resume, you can create your profile and attach your resume to your a  Yes, I have a resume Click Browste find your resume.  No, I do not have a resume | ccount. If you do not have a resume, then provide your details and we will<br>Browse       | create your resume online.      | Cancel Continue                     |
|                                                                                                    | Home Jobs Job Basket Logout                                                                |                                 | Cancel Continue                     |
|                                                                                                    | King Faisal Specialist Hospital & Research Centre. All rights reserved. P.O. Box 3354 / Ri | iyadh 11211, Kingdom of Saudi A | rabia   464-7272, 4424000, 442-7888 |

#### Enter Candidate Details

#### 1) Enter Personal Information

| <pre>③KFSH&amp;RC</pre>        | iRecruitment                    | Ser .        |                               | 🛱 Navigato 🔻 🗟 Favorites 🔫 | Job Basket Logout       |
|--------------------------------|---------------------------------|--------------|-------------------------------|----------------------------|-------------------------|
| Home Jobs                      |                                 |              |                               |                            |                         |
| General   My Account           |                                 |              |                               |                            |                         |
| Enter Perro                    | Information                     |              | Add Qualifications and Skills | Enter Professors           | Cranta Resuma           |
| Register: Personal Informati   |                                 |              | Add Quanicatoris and Shirs    | Cinel Pleielences          | Create Resultie         |
| Provide your personal and prof | essional details to complete ye | our profile. |                               |                            | Cancel Step L of 4 Howt |
| Indicates required field       |                                 |              |                               |                            | cancel Step 1 of 4 negt |
| Basic Details                  |                                 |              |                               |                            |                         |
| Please enter your personal in  | formation.                      |              |                               |                            |                         |
| * Family Name                  | Ansari                          |              |                               |                            |                         |
| First Name                     | Ahmed                           |              |                               |                            |                         |
| * Birth Date                   |                                 |              |                               |                            |                         |
| Gender                         |                                 |              |                               |                            |                         |
| Enall Address                  | ahmeda@hotmail.com              |              |                               |                            |                         |
| Marital Status                 |                                 | -            |                               |                            |                         |
| Flace of Birth                 |                                 |              |                               |                            |                         |
| Age                            |                                 |              |                               |                            |                         |
| Height (in cm)                 |                                 |              |                               |                            |                         |
| Weight (in Kg)                 |                                 |              |                               |                            |                         |
| Health Problems                |                                 |              |                               |                            |                         |
| Number of Dependents           |                                 |              |                               |                            |                         |
| Ever Convicted of Crime        | -                               |              |                               |                            |                         |
| Current Location               |                                 |              |                               |                            |                         |
| Saud National ID               |                                 |              |                               |                            |                         |
| Candidata Nationality          | -                               |              |                               |                            |                         |

Please enter valid contact details so that at any point of time the recruiter wants to contact the candidate, they can do so.

|          | Phone Number | Times to Call |
|----------|--------------|---------------|
| lome     |              |               |
| lobile   |              |               |
| Vork     |              | •             |
| Vork Fax |              |               |

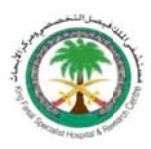

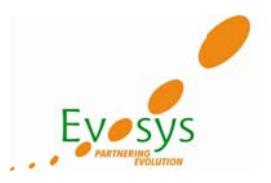

Attaching Documents - Candidate can attach all kinds documents on the candidate profile.

| ile Name             | File Type | Upload Date | Description | Delete |
|----------------------|-----------|-------------|-------------|--------|
| to results found.    |           |             |             |        |
| Add Another Document |           |             |             |        |

Enter all the Mandatory Details as shown below

- i) Family Name
- ii) Birth Date
- iii) Candidate Nationality

Candidate Nationality - Saudi Arabia

i. Saudi National ID is mandatory as show in the screen below

|                                | <b>@</b>                                    | 0                             | •                          |                         |
|--------------------------------|---------------------------------------------|-------------------------------|----------------------------|-------------------------|
| Enter Perso                    | nal Information                             | Add Qualifications and Skills | Enter Preferences          | Create Resume           |
| C Error                        |                                             |                               |                            |                         |
| Please Enter Saudi Nationa     | I ID                                        |                               |                            |                         |
| Register: Personal Informati   | ion                                         |                               |                            |                         |
| Provide your personal and prof | fessional details to complete your profile. |                               |                            | Cancel Step 1 of 4 Next |
| Indicates required field       |                                             |                               |                            |                         |
| Basic Details                  |                                             |                               |                            |                         |
| Please enter your personal in  | formation.                                  |                               |                            |                         |
| * Family Name                  | Ansari                                      |                               |                            |                         |
| First Name                     | Ahmed                                       |                               |                            |                         |
| = Birth Date                   | 12-Nov-1980                                 |                               |                            |                         |
| Gender                         | Male -                                      |                               |                            |                         |
| Enail Address                  | ahmeda@hotmail.com                          |                               |                            |                         |
| Marital Status                 | •                                           |                               |                            |                         |
| Flace of Birth                 |                                             |                               |                            |                         |
| Age                            |                                             |                               |                            |                         |
| Height (in cm)                 |                                             |                               |                            |                         |
| Weight (in Kg)                 |                                             |                               |                            |                         |
| Heath Problems                 |                                             |                               |                            |                         |
| Number of Dependents           |                                             |                               |                            |                         |
| Ever Convicted of Crime        | . <u> </u>                                  |                               |                            |                         |
| Current Location               |                                             |                               |                            |                         |
| Saud National ID               |                                             |                               |                            |                         |
| Candidate Nationality          | Saudi Arabia 🔹                              |                               |                            |                         |
| Source Details                 |                                             |                               |                            |                         |
| Course                         |                                             |                               |                            | -                       |
| lone                           |                                             |                               | Internet   Protected Mode: | On 🌾 🗣 🔍 100% 👻         |

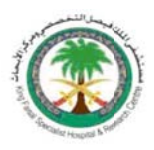

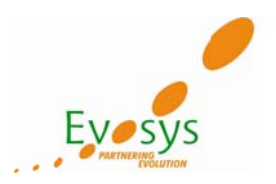

After entering all the Mandatory Details  $\rightarrow$  Click on Next to proceed with candidate registration

| <pre>③KFSH&amp;RC</pre>                                                                                                    | iRecruitment                                                                 |                                     | 🛱 Navigato 🔻 😼 Favorites 🔻 | Job Basket Logout       |
|----------------------------------------------------------------------------------------------------|------------------------------------------------------------------------------|-------------------------------------|----------------------------|-------------------------|
| Home Jobs                                                                                                    |                                                                              |                                     |                            |                         |
| General   My Account                                                                                                    |                                                                              |                                     |                            |                         |
| Enter Person<br>Register: Personal Informati                                                                               | al Information                                                               | O-<br>Add Qualifications and Skills | Enter Preferences          | O<br>Create Resume      |
| Provide your personal and prof<br>Indicates required field                                                                 | essional details to complete your profile.                                   |                                     |                            | Cancel Step 1 of 4 Next |
| Basic Details                                                                                                    |                                                                              |                                     |                            |                         |
| Please enter your personal ini<br>* Family Name<br>First Name<br>* Birth Date<br>Gender<br>Enail Address<br>Morital Status | formation.<br>Ansari<br>Ahmed<br>12-Nov-1980<br>Male •<br>ahmeda@hotmail.com |                                     |                            |                         |
| Flace of Birth<br>Age<br>Height (in cm)<br>Weight (in Kg)<br>Heath Problems                                                |                                                                              |                                     |                            |                         |
| Number of Dependents<br>Ever Convicied of Crime<br>Current Location                                                        |                                                                              |                                     |                            |                         |
| Saud National ID<br>Candidate Nationality                                                                                  | 2424355545<br>Saudi Arabia 👻                                                 |                                     |                            |                         |

## 2) Add Qualification Details

| tome Jobs     Enter Presonal Information   Enter Presonal Information   Register: Add Qualifications and Skills   Enter Presonal Information Enter Presonal Information Enter Presonal Information Enter Presonal Information Enter Presonal Information Enter Presonal Information Enter Presonal Information Enter Presonal Information Enter Presonal Information Enter Presonal Information Enter Presonal Information and Happleable the Employment History, otherwise your appleation will not be successfully submitted. Employment History 'The Warning Presses filt be Educational Information and Happleable the Employment History, otherwise your appleation will not be successfully submitted. Details Employer 'The Warning Presses filt be Educational Information and Happleable the Employment History, otherwise your appleation will not be successfully submitted. Details Employer 'The Warning Presses filt be Educational Information and Happleable the Employment History, otherwise your appleation will not be successfully submitted. Details Employer 'The Warning Presses filt be Educational Information and Happleable the Employment History. The Warning Presses filt be Educational Information and Happleable the Employment History. The Another Employer 'Skills 'The Presonal Information and Happleable the Employment History. Add Another Skill 'Education Qualifications 'College visual visual visu                                                                                                    | KFSH&RC iRecruit                                                          | ment                           |                        |                                   | A Navigator                      | Favorites 🔻                | Job Basket L         | aout          |
|----------------------------------------------------------------------------------------------------|---------------------------------------------------------------------------|--------------------------------|------------------------|-----------------------------------|----------------------------------|----------------------------|----------------------|---------------|
| General       Hy Account         Enter Personal Information       Add Qualifications and Skills         Enter Personal Information       Register, Add Qualifications and Skills         ** Indicates required field       Cancel         Back       Step 2 of 4         ** Indicates required field       Cancel         ** The Warning: Please fill the Educational Information and if applicable the Employment History, otherwise your application will not be successfully submitted.         Details Employer       Sart Date         Add Another Employer       Sart Date         Skills       Location         Please enter your own assessment of the skills which you currently posses.       Skills         Please enter your own assessment of the skills which you currently posses.       Skills         Please enter your own assessment of the skills which you currently posses.       Delete         Add Another Skill       Level         Add Another Skill       Cencel * date of the colleges and universities which you tave attended as well as the Qualifications received. If you have qualifications which were not obtained at a school or college you may entit those lat Additional Qualifications.         Please enter details of the colleges and universities which you have attended as well as the Qualifications received. If you have qualifications which were not obtained at a school or college you may entit those lat Additional Qualifications.         Additional Qualifications <th>Home Jobs</th> <th></th> <th></th> <th></th> <th></th> <th></th> <th></th> <th></th>                                                                                                    | Home Jobs                                                                 |                                |                        |                                   |                                  |                            |                      |               |
| Add Quelifications and Skills Enter Personal Information   Register: Add Qualifications and Skills Enter Personal Information   Register: Add Qualifications and Skills Enter Personal Information   * Indicates required field Back: Step 2 of 4 [R]   * Indicates required field Back: Step 2 of 4 [R]   * The Warning: Please fill the Educational Information and if applicable the Employment History, otherwise your application will not be successfully submitted.   • The Warning: Please fill the Educational Information and if applicable the Employment History, otherwise your application will not be successfully submitted.   • The Warning: Please fill the Educational Information and if applicable the Employment History, otherwise your application will not be successfully submitted.   • One sublis found. Add Another Employer   • Skills Everel   Please eater your own assessment of the skills which you currently possess.   • Skills   Please eater your own assessment of the skills which you successfully submitted as well as the Qualifications received. If you have qualifications which were not obtained at a school or college you may entit the ble Interdited for the college s and universities which you have attended as well as the Qualifications received. If you have qualifications which were not obtained at a school or college you may entit the ble Interdited for the real school or college you may entit the ble Interdited for the real school or college you may entit the ble Interdited for the results found.   • Add Another Establishment • Obegree * Major Subject Date Received   • Add Another Establishment • Obegree * Major Subject Date Received   • Add                                                                                                    | General   My Account                                                      |                                |                        |                                   |                                  |                            |                      |               |
| Enter Presonal Information Add Quelifications and Skills Enter Preferences Create Risume   Register, Add Qualifications and Skills Enter Preferences Create Risume     * Indicates required field        * Indicates required field   * Indicates required field    * Unaming: Please fill the Educational Information and if applicable the Employment History, otherwise your application will not be successfully submitted.   Decisis Employer   Sart Date   No results found.    * Additional Competence Element Details   Delete   No results found.    * Additional Competence Element Details   Delete    Please eater your own assessment of the skills which you currently possess.   * Skills    Please eater your own assessment of the skills which you have attended as well as the Qualifications exclusions which were not obtained at a school or college you may entit rhose lattended qualifications exclusions which were not obtained at a school or college you may entit rhose lattended qualifications form. * College or University   * The Y you have more than one qualification from an establishment, press the Add Degree icon to record further qualifications.   * The Y wou have more than one qualification from an establishment, press the Add Degree icon to record further qualifications.                                                                                                    | 0                                                                         |                                |                        |                                   |                                  | 0                          | 0                    |               |
| Registe: Add Qualifications and Skills     * Indicates required field        * Indicates required field     * The Warning: Please fill the Educational Information and if applicable the Employment History, otherwise your application will not be successfully submitted.        Please fill the Educational Information and if applicable the Employment History, otherwise your application will not be successfully submitted.  Please fill the Education and if applicable the Employment History, otherwise your application will not be successfully submitted.  Please fill the Education and if applicable the Employment History, otherwise your application will not be successfully submitted.  Please fill the Education and if applicable the Employment History, otherwise your application will not be successfully submitted.  Please the your own essessment of the skills which you currently posses.  Skills Please eater your own essessment of the skills which you currently possess.  Skills Please fill the Education and universities which you have attended as well as the Qualifications received. If you have qualifications which were not obtained at a school or college you may entir those lat Additional Qualifications.  Please fills of the colleges and universities which you have attended as well as the Qualifications received. If you have qualifications which were not obtained at a school or college you may entir those lat Additional Qualifications.  Add Another Establishment *The Jr, you have more than one qualification from an establishment, press the Add Degree icon to record further qualifications.  Add Another Establishment *The you have more than one qualification from an establishment, press the Add Degree icon to record further qualifications. Add Another Establishment *The you                                                                                                    | Enter Personal Information                                                | n                              | Add Quali              | fications and Skills              | Enter Pr                         | eferences                  | Create Res           | ime           |
| Indicates required field     Employment History         * The Warning: Please fill the Educational Information and if applicable the Employment History, otherwise your application will not be successfully submitted.    Details Employer   * The Warning: Please fill the Educational Information and if applicable the Employment History, otherwise your application will not be successfully submitted.   Details Employer   Skills    Please enter your own assessment of the skills which you currently possess.  *Skill  Received  Additional Competence Element Details  Delete Information and a school or college you may enter those lat a school or college you may enter those lat                                                                                                    | Register: Add Qualifications and Skills                                   | 5                              |                        |                                   |                                  |                            |                      |               |
| Employment History  TIP Warning: Please fill the Educational Information and if applicable the Employment History, otherwise your application will not be successfully submitted. Details Employer Start Date End Date Dob Title Location Delete Location Delete Location Dele       | <ul> <li>Indicates required field</li> </ul>                              |                                |                        |                                   |                                  | Cance                      | Back Step 2          | of 4 Next     |
| If the second second                                      | Employment History                                                        |                                |                        |                                   |                                  |                            |                      |               |
| Details Employer Start Date End Date Job Title Location Delete   No results found. Add Another Employer   Skills   Mease enter your own assessment of the skills which you currently possess.   Skills   Results found.   Add Another Estills   Education Qualifications   The Subject   Date Received   Add Another Estills   Additional Competence Element Details   Delete   Delete   Add Another Skill   Education which you have attended as well as the Qualifications received. If you have qualifications which were not obtained at a school or college you may entir those lattended at a school or college you may entir those lattended at a school or college you may entir                                                                                                    | TIP Warning: Please fill the Education                                    | ional Information and if ap    | plicable the Employ    | nent History, otherwise you       | ur application will not be succ  | essfully submitted.        |                      |               |
| No results found. Add Another Employer Skilis Please enter your own assessment of the skilis which you curretly possess. Skili Level Additional Competence Element Details Delete No results found. Add Another Skili Education Qualifications Please enter details of the colleges and universities which you have attended as well as the Qualifications received. If you have qualifications which were not obtained at a school or college you may entir those lat Additional Qualifications. College or University ICocation Degree Major Subject Date Received Add Degree Delete No results found. Add Another Establishment The Ir you have more than one qualification from an establishment, press the Add Degree icon to record further qualifications. Additional Qualifications                                                                                                    | Details Employer                                                          | Start D                        | ate                    | End Date                          | Job Title                        | Location                   | D                    | elete         |
| Add Another Employer         Skills         Please enter your own assessment of the skills which you currently possess.         "skill       Level         Additional Competence Element Details       Delete         No results found.       Additional Competence Element Details       Delete         Add Another Skill       Education Qualifications       College or University       The College on Universities which you have attended as well as the Qualifications received. If you have qualifications which were not obtained at a school or college you may enter those lat         Felsee enter details of the colleges and universities which you have attended as well as the Qualifications received. If you have qualifications which were not obtained at a school or college you may enter those lat       Add Degree       Delete         No results found.       "Location       "Degree       "Major Subject       Date Received       Add Degree       Delete         Add Another Establishment       "The 'f, you have more than one qualification from an establishment, press the Add Degree icon to record further qualifications."       Additional Qualifications.       Additional Qualifications.         Additional Qualifications       Additional Qualifications.       Additional Qualifications.       Additional Qualifications.                                                                                                    | No results found.                                                         |                                |                        |                                   |                                  |                            |                      |               |
| Skills       Please exter your own assessment of the skills which you currently possess.       *Skill       Level       Additional Competence Element Details       Delete         No results found.       Add Another Skill       E       Element Details       Delete         Image: Additional Qualifications       Element Details       Element Details       Delete         Image: Additional Qualifications       Element Details       Element Details       Element Details         Image: Additional Qualifications       Element Details       Element Details       Element Details         Image: Additional Qualifications       Element Details       Element Details       Element Details         Image: Additional Qualifications       ** Degree       ** Major Subject       Date Received       Add Degree       Delete         Image: Additional Qualifications       ** Degree       ** Major Subject       Date Received       Add Degree       Delete         Image: Additional Qualifications       ** Degree       ** Major Subject       Date Received       Add Degree       Delete         Image: Additional Qualifications       ** Degree       ** Major Subject       Date Received       Add Degree       Delete         Image: Additional Qualifications       ** Degree       ** Degree       ** Degree       ** Degree       ** Degree                                                                                                    | Add Another Employer                                                      |                                |                        |                                   |                                  |                            |                      |               |
| Please enter your own assessment of the skills which you currently possess.          *Skill       Level       Additional Competence Element Details       Delete         No results found.                                                                                                    | Skills                                                                    |                                |                        |                                   |                                  |                            |                      |               |
| Please ever your own assessment of the suits which you currently possess.                                                                                                    |                                                                           | 12 111 2                       |                        |                                   |                                  |                            |                      |               |
| No results found. Add Another Skill  Education Qualifications  Please exter details of the colleges and universities which you have attended as well as the Qualifications received. If you have qualifications which were not obtained at a school or college you may entir those lat Additional Qualifications.  College or University  TDP If you have more than one qualification from an establishment, press the Add Degree icon to record further qualifications.  Additional Qualifications  TDP If you have more than one qualification from an establishment, press the Add Degree icon to record further qualifications.  Additional Qualifications                                                                                                    | Please enter your own assessment of the                                   | skills which you curreitly pos | sess.                  | Additional Co                     | mnetence Element Details         |                            |                      | alato         |
| Add Another Skill         Education Qualifications         Flease exter datalle of the colleges and universities which you have attended as well as the Qualifications received. If you have qualifications which were not obtained at a school or college you may entir those lat Additional Qualifications.         "College or University       "Locatior       "Degree       "Major Subject       Date Received       Add Degree       Deleter         Add Another Establishment       "The 'I' you have more than one qualification from an establishment, press the Add Degree icon to record further qualifications."       Add Itina I Qualifications.       Add Itina I Qualifications.                                                                                                    | No results found.                                                         |                                |                        | Photosini Co                      | imprevence creating recting      |                            |                      | Acrese        |
| Education Qualifications  Effectse ester details of the colleges and universities which you have attended as well as the Qualifications received. If you have qualifications which were not obtained at a school or college you may entir those lat Additional Qualifications.  College or University  College or University  Cor       | Add Another Skill                                                         |                                |                        |                                   |                                  |                            |                      |               |
| Please etter details of the colleges and universities which you have attended as well as the Qualifications received. If you have qualifications which were not obtained at a school or college you may entir those lat<br>Additional Qualifications.  Toolkege or University  Toolkege or University  To attend of the colleges and universities which you have attended as well as the Qualifications received. If you have qualifications which were not obtained at a school or college you may entir those lat<br>Add Degree  Toolkege or University  To attend of the colleges and universities which you have attended as well as the Qualifications received. If you have qualifications which were not obtained at a school or college you may entir those lat<br>Add Another Establishment  To If you have more than one qualification from an establishment, press the Add Degree icon to record further qualifications.  Additional Qualifications  Additional Qualifications  Control of the control of the co | Education Qualifications                                                  |                                |                        |                                   |                                  |                            |                      |               |
| College or University       *Locatior       *Degree       *Major Subject       Date Received       Add Degree       Delete         No results found.                                                                                                    | Please enter details of the colleges and un<br>Additional Qualifications. | niversities which you have att | ended as well as the Q | ualifications received. If you ha | we qualifications which were not | obtained at a school or co | ellege you may entir | those later a |
| No results found. Add Another Establishment TIP If you have more than one qualification from an establishment, press the Add Degree icon to record further qualifications. Additional Qualifications                                                                                                    | *College or University                                                    | *Location                      | "Degree                | *Major Subject                    | Date Received                    | Ad                         | d Degree             | Delete        |
| Add Another Establishment TIP If you have more than one qualification from an establishment, press the Add Degree icon to record further qualifications. Additional Qualifications                                                                                                    | No results found.                                                         |                                |                        |                                   |                                  |                            |                      |               |
| TIP If you have more than one qualification from an establishment, press the Add Degree icon to record further qualifications.  Additional Qualifications                                                                                                    | Add Another Establishment                                                 |                                |                        |                                   |                                  |                            |                      |               |
| Additional Qualifications                                                                                                    | TIP If you have more than one qualification                               | ation from an establishment, p | press the Add Degree i | con to record further qualificati | ons.                             |                            |                      |               |
|                                                                                                    | Additional Qualifications                                                 |                                |                        |                                   |                                  |                            |                      |               |
|                                                                                                    |                                                                           |                                |                        |                                   |                                  | mat   Protected Moder On   | - C -                | # 100%        |

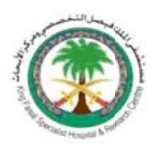

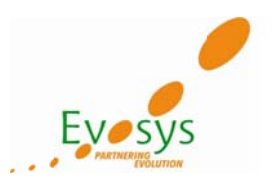

### Enter Mandatory Information

## • Education Qualifications

| Information and if apple<br>Start Date<br>which you currently posses<br>Level | able the Employment                                                       | listory, otherwise you<br>End Date                                                                                                    | r application will not be s<br>Job Title                                                                                                    | uccessfully<br>Lo                                                                                                    | submitted.<br>cation                                                                                                    | Dele                                                                                                    | te                                                                                                    |
|-------------------------------------------------------------------------------|---------------------------------------------------------------------------|----------------------------------------------------------------------------------------------------|----------------------------------------------------------------------------------------------------|----------------------------------------------------------------------------------------------------|----------------------------------------------------------------------------------------------------|----------------------------------------------------------------------------------------------------|----------------------------------------------------------------------------------------------------|
| Start Date<br>which you currently posses<br>Level                             | s.                                                                        | End Date                                                                                                    | Job Title                                                                                                    | Lo                                                                                                    | cation                                                                                                    | Dele                                                                                                    | te                                                                                                    |
| which you currently posses                                                    | s.                                                                        |                                                                                                    |                                                                                                    |                                                                                                    |                                                                                                    |                                                                                                    |                                                                                                    |
| which you currently posses                                                    | s.                                                                        |                                                                                                    |                                                                                                    |                                                                                                    |                                                                                                    |                                                                                                    |                                                                                                    |
| which you currently posses                                                    | S,                                                                        |                                                                                                    |                                                                                                    |                                                                                                    |                                                                                                    |                                                                                                    |                                                                                                    |
| which you currently posses<br>Level                                           | s,                                                                        |                                                                                                    |                                                                                                    |                                                                                                    |                                                                                                    |                                                                                                    |                                                                                                    |
| Level                                                                         |                                                                           |                                                                                                    |                                                                                                    |                                                                                                    |                                                                                                    |                                                                                                    |                                                                                                    |
|                                                                               |                                                                           | Additional Co                                                                                                    | mpetence Element Detail                                                                                                    | s                                                                                                    |                                                                                                    | Dele                                                                                                    | ete                                                                                                    |
|                                                                               |                                                                           |                                                                                                    |                                                                                                    |                                                                                                    |                                                                                                    |                                                                                                    |                                                                                                    |
|                                                                               |                                                                           | List                                                                                                    | of Skills                                                                                                    |                                                                                                    |                                                                                                    |                                                                                                    |                                                                                                    |
|                                                                               |                                                                           |                                                                                                    |                                                                                                    |                                                                                                    |                                                                                                    |                                                                                                    |                                                                                                    |
| idh                                                                           | Masters Degree                                                            | •                                                                                                    | Nursing                                                                                                    | • Ma                                                                                                    | arch + 2009 +                                                                                                    | Add Degree                                                                                                    | Delet                                                                                                    |
|                                                                               |                                                                           |                                                                                                    |                                                                                                    |                                                                                                    |                                                                                                    |                                                                                                    |                                                                                                    |
| rom an establishment, pres                                                    | s the Add Degree icon to                                                  | record further qualification                                                                                                    | ons.                                                                                                    |                                                                                                    |                                                                                                    |                                                                                                    |                                                                                                    |
|                                                                               | ,                                                                         |                                                                                                    |                                                                                                    |                                                                                                    |                                                                                                    |                                                                                                    | -                                                                                                    |
|                                                                               |                                                                           |                                                                                                    |                                                                                                    |                                                                                                    |                                                                                                    |                                                                                                    |                                                                                                    |
|                                                                               |                                                                           |                                                                                                    |                                                                                                    |                                                                                                    |                                                                                                    |                                                                                                    |                                                                                                    |
| ions. Qualifications obtaire                                                  | d from a college or unive                                                 | rsity should be entered as                                                                                                    | part of your Education info                                                                                                    | mation.                                                                                                    |                                                                                                    |                                                                                                    |                                                                                                    |
| ions. Qualifications obtaire<br>ion Type                                      | d from a college or unive<br>Qualification                                | rsity should be entered as<br>Grade/Level                                                                                                    | part of your Education info                                                                                                    | mation.                                                                                                    | How Received                                                                                                    | E                                                                                                    | elete                                                                                                    |
| ions. Qualifications obtaired<br>ion Type                                     | d from a college or unive<br>Qualification                                | rsity should be entered as<br>Grade/Level                                                                                                    | part of your Education info<br>Date Received                                                                                                    | mation.                                                                                                    | How Received                                                                                                    | C                                                                                                    | elete                                                                                                    |
|                                                                               | ties which you have attend<br>cation •••••••••••••••••••••••••••••••••••• | ties which you have attended as well as the Qualific<br><b>ation *Degree</b><br>dh Masters Degree<br>rom an establishment, press the Add Degree icon to | List<br>ties which you have attended as well as the Qualifications received. If you have<br>ation *Degree<br>dh Masters Degree •<br>rom an establishment, press the Add Degree icon to record further qualification | List of Skills List of Skills ties which you have attended as well as the Qualifications received. If you have qualifications which were tation Togree The Masters Degree The Masters Degree The Masters Degree The Masters Degree ison to record further qualifications. | List of Skills<br>ties which you have attended as well as the Qualifications received. If you have qualifications which were not obtained<br>tation *Degree *Najor Subject Dat<br>dh Masters Degree * Nursing * Ma<br>rom an establishment, press the Add Degree icon to record further qualifications. | List of Skills<br>ties which you have attended as well as the Qualifications received. If you have qualifications which were not obtained at a school or college your<br>cation | List of Sails<br>ties which you have attended as well as the Qualifications received. If you have qualifications which were not obtained at a school or college you may enter tho<br>cation *Degree *Najor Subject Date Received Add Degree<br>dh Masters Degree *Narsing *March * 2009 * |

#### Experience Details - Candidate Experience details should be put in here.

| and the second second second second second second second second second second second second second second second | Independent of the second second seco |                                                                                                    |                                             |                               |        |
|----------------------------------------------------------------------------------------------------|----------------------------------------------------------------------------------------------------|----------------------------------------------------------------------------------------------------|---------------------------------------------|-------------------------------|--------|
| Indicates required field                                                                                         |                                                                                                    |                                                                                                    |                                             |                               |        |
| mployment History                                                                                                |                                                                                                    |                                                                                                    |                                             |                               |        |
|                                                                                                    |                                                                                                    |                                                                                                    |                                             |                               |        |
|                                                                                                    |                                                                                                    |                                                                                                    |                                             |                               |        |
| TIP Warning: Please fill the Education                                                                           | al Information and if applicable the Emplo                                                                                                    | oyment History, otherwise your                                                                                                    | application will not be succes              | sfully submitted.             |        |
| TIP Warning: Please fill the Education<br>etails Employer                                                        | al Information and if applicable the Emplo<br>Start Date                                                                                                    | oyment History, otherwise your<br>End Date                                                                                                    | application will not be succes<br>Job Title | sfully submitted.<br>Location | Delete |
| TIP Warning: Please fill the Education<br>etails Employer<br>No results found.                                   | al Information and if applicable the Emplo<br>Start Date                                                                                                    | expression of the story of the story of the | application will not be succes<br>Job Title | sfully submitted.             | Delete |

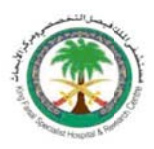

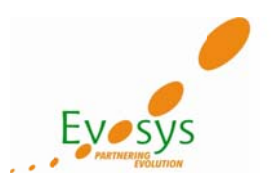

## Click on Next after entering all the mandatory details

|                                                                                                    |                                                                                                    |                                                                                                    |                          |                                                                                                    | 0                                                          |                                                                  |                                        |                      |
|----------------------------------------------------------------------------------------------------|----------------------------------------------------------------------------------------------------|----------------------------------------------------------------------------------------------------|--------------------------|----------------------------------------------------------------------------------------------------|------------------------------------------------------------|------------------------------------------------------------------|----------------------------------------|----------------------|
| Enter Personal In                                                                                                    | ormation                                                                                                    | Add Qualifica                                                                                                    | tions and Skills         | E                                                                                                    | Inter Preferences                                          |                                                                  | Create Resume                          | ń.                   |
| egister: Add Qualifications an                                                                                                    | d Skills                                                                                                    |                                                                                                    |                          |                                                                                                    |                                                            |                                                                  |                                        |                      |
|                                                                                                    |                                                                                                    |                                                                                                    |                          |                                                                                                    |                                                            | Cancel B                                                         | ack Step 2 o                           | Next                 |
| Indicates required field                                                                                                    |                                                                                                    |                                                                                                    |                          |                                                                                                    |                                                            |                                                                  |                                        | -                    |
| Employment History                                                                                                    |                                                                                                    |                                                                                                    |                          |                                                                                                    |                                                            |                                                                  |                                        |                      |
| TIP Warning: Please fill the I                                                                                                    | ducational Information and                                                                                                    | if applicable the Employme                                                                                                    | nt History, otherwise vo | our application will not t                                                                                                    | e successfully su                                          | bmitted.                                                         |                                        |                      |
| Details Employer                                                                                                    | St                                                                                                    | art Date                                                                                                    | End Date                 | Job Title                                                                                                    | Loca                                                       | tion                                                             | Dele                                   | te                   |
| No results found.                                                                                                    |                                                                                                    |                                                                                                    |                          |                                                                                                    |                                                            |                                                                  |                                        |                      |
| Add Another Employer                                                                                                    |                                                                                                    |                                                                                                    |                          |                                                                                                    |                                                            |                                                                  |                                        |                      |
| Skills                                                                                                    |                                                                                                    |                                                                                                    |                          |                                                                                                    |                                                            |                                                                  |                                        |                      |
|                                                                                                    |                                                                                                    | the possesses                                                                                                    |                          |                                                                                                    |                                                            |                                                                  |                                        |                      |
| leace enter vour own acceccmen                                                                                                    | t of the skils which you curren                                                                                                    |                                                                                                    |                          |                                                                                                    |                                                            |                                                                  |                                        |                      |
| iease enter your own assessmen<br>Skill                                                                                                    | t of the skils which you curren<br>Level                                                                                                    | uy possissi                                                                                                    | Additional C             | omretence Element De                                                                                                    | tails                                                      |                                                                  | Dele                                   | te                   |
| iease enter your own assessmen<br>' <b>Skill</b><br>Io results found.                                                                                                    | t of the skils which you curren<br>Level                                                                                                    | uy possess.                                                                                                    | Additional C             | ompetence Element De                                                                                                    | tails                                                      |                                                                  | Dele                                   | te                   |
| iease enter your own assessmen<br>'Skill<br>Io results found.<br>Add Another Skill                                                                                                    | t of the skills which you curren<br>Level                                                                                                    | uy posses.                                                                                                    | Additional C             | ompetence Element De                                                                                                    | tails                                                      |                                                                  | Dele                                   | ete                  |
| iease enter your own assessmen<br>Skill<br>to results found.<br>Add Another Skill<br>Education Qualifications                                                                                                    | t of the skills which you curren                                                                                                    | u) possas.                                                                                                    | Additional C             | ompetence Element De                                                                                                    | tails                                                      |                                                                  | Dek                                    | te                   |
| lease enter your own assessmen<br>Skill<br>to results found.<br>Add Another Skill<br>Education Qualifications<br>lease enter details of the college<br>ditional Qualifications.                                                                                                    | s and universities which you have                                                                                                    | we attended as well as the Qual                                                                                                    | Additional C             | ave qualifications which w                                                                                                    | tails                                                      | a school or college yo                                           | Dek                                    | se later a           |
| ease enter your own assessmen<br>Skill<br>o results found.<br>Add Another Skill<br>Education Qualifications<br>lease enter detais of the college<br>dditional Qualifications.<br>College or University                                                                                                    | s and universities which you curren                                                                                                    | we attended as well as the Qual                                                                                                    | Additional C             | ave qualifications which w<br>"Najor Subject                                                                                            | tails<br>rere not obtained at<br>Date                      | a school or college yo<br>Received                               | Dek<br>ou may enter tho:<br>Add Degree | se later a           |
| lease enter your own assessmen<br>Skill<br>to results found.<br>Add Another Skill<br>Education Qualifications<br>lease enter detals of the college:<br>dditional Qualifications.<br>College or University<br>Ging Saud University                                                                                                    | and universities which you curren                                                                                                    | we attended as well as the Qual                                                                                                    | Additional C             | ave qualifications which w "Najor Subject Nursing                                                                                       | ere not obtained at Date Mard                              | a school or college yo<br>Received                               | Dek<br>ou may enter tho<br>Add Degree  | se later a<br>Delete |
| lease enter your own assessmen<br>Skill<br>to results found.<br>Add Another Skill<br>Education Qualifications<br>lease enter detals of the college<br>dditional Qualifications.<br>College or University<br>Ging Saud University<br>Add Another Establishment                                                                                                    | s and universities which you curren<br>Level<br>s and universities which you ha<br>"Location<br>Ryadh                                                                                                | we attended as well as the Qual                                                                                                    | Additional C             | ave qualifications which w<br>*Najor Subject<br>Nursing                                                                                 | ere not obtained at Date Marcl                             | a school or college yo<br>Received<br>h • 2009 •                 | Dek<br>ou may enter tho<br>Add Degree  | se later a<br>Delete |
| Iease enter your own assessmen<br>Skill<br>to results found.<br>Add Another Skill<br>Education Qualifications<br>lease enter detals of the college<br>dditional Qualifications.<br>College or University<br>College or University<br>Add Another Establishment<br>*TIP If you have more than one                                                                  | s and universities which you curren<br>Level<br>s and universities which you ha<br>"Location<br>Ryadh<br>uulification from an establishm                                                             | we attended as well as the Qual Tegree Masters Degree nent, press the Add Degree Icon                                                                | Additional C             | ave qualifications which w *Najor Subject Nursing tions.                                                                                | ere not obtained at<br>Date<br>Marcl                       | a school or college yo<br>Received<br>h • 2009 •                 | Dek<br>ou may enter tho:<br>Add Degree | se later a<br>Delete |
| Iease enter your own assessmen<br>Skill<br>to results found.<br>Add Another skill<br>Education Qualifications<br>Iease enter detals of the college<br>dditional Qualifications.<br>College or University<br>Add Another Establishment<br>Add Another Establishment<br>Ming Jay Jay and an one<br>Additional Qualifications                                        | s and universities which you curren<br><b>Level</b><br>s and universities which you ha<br><b>*Location</b><br>Ryadh<br>qualification from an establishm                                              | we attended as well as the Qual                                                                                                    | Additional C             | whetence Element De<br>ave qualifications which w<br>"Najor Subject<br>Nursing<br>tions.                                                | ere not obtained at<br>Date                                | a school or college yo<br>Received<br>h • 2009 •                 | Dek<br>ou may enter tho:<br>Add Degree | se later a<br>Deletr |
| lease enter your own assessmen<br>Skill<br>to results found.<br>Add Another skill<br>Education Qualifications<br>lease enter details of the college<br>idditional Qualifications.<br>College or University<br>Add Another Establishment<br>✓ TIP If you have more than one<br>Additional Qualifications<br>lease enter details of your addition                   | and universities which you curren<br>Level<br>and universities which you ha<br>"Location<br>Ryadh<br>qualification from an establishman<br>and oualifications. Qualification                         | we attended as well as the Qual                                                                                                    | Additional C             | ave qualifications which w <b>*Najor Subject</b> Nursing  tions.  as part of your Education i                                           | rere not obtained at<br>Date Marci                         | a school or college yo<br>Received<br>h                          | Add Degree                             | se later a<br>Deleti |
| Iease enter your own assessmen<br>Skill<br>to results found.<br>Add Another Skill<br>Education Qualifications<br>Iease enter detals of the college<br>dditional Qualifications.<br>College or University<br>Add Another Establishment<br>& TIP If you have more than one<br>Additional Qualifications<br>Iease enter detals of your additic<br>lategory           | t of the skills which you curren<br>Level<br>s and universities which you ha<br>"Location<br>Ryadh<br>ualification from an establishr<br>nal qualifications. Qualification<br>"Qualification Type    | we attended as well as the Qual<br>"Degree<br>Masters Degree<br>ment, press the Add Degree Icon<br>is obtained from a college or un<br>Qualification | Additional C             | ompetence Element De<br>ave qualifications which w<br>"Najor Subject<br>Nursing<br>tions.<br>as part of your Education i<br>Date Receiv | rere not obtained at<br>Date<br>• Marcl                    | a school or college yo<br>Received<br>h • 2009 •<br>How Received | Dek<br>ou may enter tho<br>Add Degree  | se later a<br>Deleta |
| lease enter your own assessmen<br>Skill<br>to results found.<br>Add Another Skill<br>Education Qualifications<br>lease enter detals of the college<br>didtional Qualifications.<br>College or University<br>King Saud University<br>Add Another Establishment<br>Additional Qualifications<br>lease enter detals of your additio<br>category<br>to results found. | and universities which you curren<br>Level<br>a and universities which you ha<br>"location<br>Ryadh<br>qualification from an establishr<br>anal qualifications. Qualification<br>"Qualification Type | we attended as well as the Qual                                                                                                    | Additional C             | ave qualifications which w<br>*Najor Subject<br>Nursing<br>tions.<br>as part of your Education is<br>Date Receiv                        | ere not obtained at<br>Date<br>Marci<br>nformation.<br>red | a school or college yo<br>Received<br>h • 2009 •<br>How Received | Add Degree                             | se later a<br>Deleta |

3) Enter Preferences

## a. Mandatory: Major - Subject

| 0                          | )                                     |                                                                                                    | 0                               |                       | <u> </u>             |             | 0           |           |
|----------------------------|---------------------------------------|----------------------------------------------------------------------------------------------------|---------------------------------|-----------------------|----------------------|-------------|-------------|-----------|
| Enter Person               | al Information                        | Add Qualfic                                                                                                    | ations and Skills               | Ente                  | er Preferences       |             | Create Rasu | me        |
| gister: Enter Preferences  | (                                     |                                                                                                    |                                 |                       |                      |             |             |           |
|                            |                                       |                                                                                                    |                                 |                       |                      | Cancel      | Back Step 3 | of 4 Next |
| 0                          |                                       |                                                                                                    |                                 |                       |                      |             |             |           |
| Want to Find the Ri        | ght Job?                              |                                                                                                    |                                 |                       |                      |             |             |           |
|                            |                                       |                                                                                                    |                                 |                       |                      |             |             |           |
| iter your work preferences | to nep us find the right job          | for you. Let us also know now and                                                                               | when we should send you jobs th | at match your prefere | nces.                |             |             |           |
| TIP If you select Major-   | Subject as "Other", plea              | ise specify your subject in Other                                                                               | r (Major-Subject) field;        |                       |                      |             |             |           |
| # Major-Subject            |                                       | The second second second second second second second second second second second second second second second se |                                 |                       |                      |             |             |           |
| major-Subject              | Accounting                            | (III)                                                                                                    |                                 |                       |                      |             |             |           |
|                            | Admnistrative Science                 |                                                                                                    |                                 |                       |                      |             |             |           |
|                            | Advertising                           |                                                                                                    |                                 |                       |                      |             |             |           |
|                            | Anesthesiology                        |                                                                                                    |                                 |                       |                      |             |             |           |
|                            | Arabic language                       |                                                                                                    |                                 |                       |                      |             |             |           |
|                            | Archtecture                           |                                                                                                    |                                 |                       |                      |             |             |           |
| Other - (Major-Subject)    |                                       |                                                                                                    |                                 |                       |                      |             |             |           |
| Choose City Preference     |                                       | <u>۷</u> د                                                                                                    |                                 |                       |                      |             |             |           |
|                            |                                       | <u>^</u>                                                                                                    |                                 |                       |                      |             |             |           |
| oplicant Status History    |                                       |                                                                                                    |                                 |                       |                      |             |             |           |
|                            |                                       | *                                                                                                    |                                 |                       |                      |             |             |           |
| count Privacy              |                                       |                                                                                                    |                                 |                       |                      |             |             |           |
|                            |                                       |                                                                                                    |                                 |                       |                      |             |             |           |
| Display Language Amer      | rican English 💌                       |                                                                                                    |                                 |                       |                      |             |             |           |
| V AI                       | ow Account To Be Searche              | đ                                                                                                    |                                 |                       |                      |             |             |           |
| TIP                        | If you do not check this bo           | ×                                                                                                    |                                 |                       |                      |             |             |           |
|                            | visible to managers                   |                                                                                                    |                                 |                       |                      |             |             |           |
|                            | searching for suitable<br>candidates. |                                                                                                    |                                 |                       |                      |             |             |           |
| nail Preferences           |                                       |                                                                                                    |                                 |                       |                      |             |             |           |
|                            |                                       |                                                                                                    |                                 |                       |                      |             |             |           |
|                            |                                       |                                                                                                    |                                 |                       | G Internet   Protect | ed Mode: On | -9 ·        | \$ 100%   |

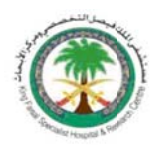

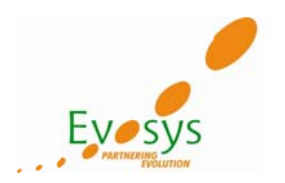

## Account & Email Preferences

|                                     | Accounting<br>Administrative Science<br>Advertising<br>Agrikulture<br>Anesthesiology<br>Arabic language<br>Archtecture                                         | -      |                                                                      |                                                    |             |                  |
|-------------------------------------|----------------------------------------------------------------------------------------------------|--------|----------------------------------------------------------------------|----------------------------------------------------|-------------|------------------|
| Other - (Major-Subje                | at)                                                                                                    |        |                                                                      |                                                    |             |                  |
| Choose City Preferen                | ce                                                                                                    |        |                                                                      |                                                    |             |                  |
| Applicant Status History            |                                                                                                    |        | Ç                                                                    |                                                    |             |                  |
| Account Privacy                     |                                                                                                    |        |                                                                      |                                                    |             |                  |
| 3                                   | Allow Account To Be Searched<br>'TIP If you do not check this bos<br>then your details are not<br>visible to managers<br>searching for suitable<br>candidates. | d<br>x |                                                                      |                                                    |             |                  |
| Email fundaments                    |                                                                                                    |        |                                                                      |                                                    |             |                  |
| Eman Preferences                    |                                                                                                    | lobs   |                                                                      |                                                    |             |                  |
| Frequency of emails<br>Email Format | Receive emails of Matching     Receive General emails     Daily     Pian text mail                                                                             | ts     |                                                                      |                                                    |             |                  |
| Frequency of emails<br>Email Format | Receive emails of Matching     Receive General emails     Daily     HTML mail with attachment     Plain text mail                                              | ts     |                                                                      |                                                    | Cancel Back | Step 3 of 4 Next |
| Frequency of emails<br>Email Format | Receive emails of Matching<br>Receive General emails<br>Daily & HTML mail with attachment<br>Plain text mail                                                   | 5      | Home Jobs Job Basket Log<br>King Takat Specialist Hogstat & Research | SOLE<br>Sentes, All rights reserved, P.O. Box 3354 | Cance] Back | Step 3 of 4 Negt |

## Click on Next after entering all preferences

| 6                           | )                                                                                                    | 0                                                     | <b>•</b>                    |                             |
|-----------------------------|----------------------------------------------------------------------------------------------------|-------------------------------------------------------|-----------------------------|-----------------------------|
| Enter Persona               | al Information                                                                                                    | Add Qualifications and Skills                         | Enter Preferences           | Create Resume               |
| Register: Enter Preferences |                                                                                                    |                                                       |                             |                             |
|                             |                                                                                                    |                                                       | C                           | ancel Back Step 3 of 4 Next |
| m                           |                                                                                                    |                                                       |                             |                             |
| Want to Find the Rig        | jht Job?                                                                                                    |                                                       |                             |                             |
| Enter your workpreferences  | to help us find the right job for you. Let                                                                                                    | us also know how and when we should send you jobs the | t match your preferences.   |                             |
| TIP If you select Major-    | Subject as "0ther", please specify                                                                                                    | your subject in Other (Major-Subject) field;          |                             |                             |
| Keywords                    |                                                                                                    |                                                       |                             |                             |
| * Major-Subject             | A/C  Accounting Administrative Science Advertising Adjriculture Anesthesiology Arabic language Architecture                                            |                                                       |                             | 1                           |
| Other - (Major-Subject)     |                                                                                                    |                                                       |                             |                             |
| Choose City Preference      |                                                                                                    | J 9                                                   |                             |                             |
|                             |                                                                                                    | *                                                     |                             |                             |
| Applicant Status History    |                                                                                                    | Ψ.                                                    |                             |                             |
| Account Privacy             |                                                                                                    |                                                       |                             |                             |
| Display Language Amer       | ican English 💌                                                                                                    |                                                       |                             |                             |
| ♥ All<br>≪TIP               | ow Account To Be Searched<br>If you do not dheck this box<br>then your details are not<br>visible to managers<br>searching for suitable<br>candidates. |                                                       |                             |                             |
| Email Preferences           |                                                                                                    |                                                       |                             |                             |
| ne                          |                                                                                                    |                                                       | G Internet   Protected Mode | e: On 🦓 🕶 🔍 100% 💌          |

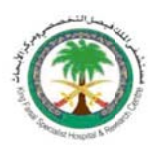

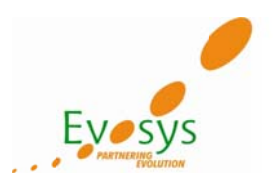

## 4) Create Resume

a. Click on Finish to complete the registration process

| KFSH&RC iRecruitment                                                                                                    |                                                                                                    |                                                                    |                                                        |                                                                                                    |
|----------------------------------------------------------------------------------------------------|----------------------------------------------------------------------------------------------------|--------------------------------------------------------------------|--------------------------------------------------------|----------------------------------------------------------------------------------------------------|
|                                                                                                    |                                                                                                    |                                                                    | Navigator V 🥵 Favorite                                 | Job Basket Logout                                                                                                    |
| me Jobs                                                                                                    |                                                                                                    |                                                                    |                                                        |                                                                                                    |
| ieroi My Account                                                                                                    |                                                                                                    |                                                                    |                                                        |                                                                                                    |
| Enter Personal Information                                                                                                    | Add O                                                                                                    | usifications and Skills                                            | Enter Preferences                                      | Create Resume                                                                                                    |
| gister: Create Resume                                                                                                    | 100 0                                                                                                    |                                                                    | Ener Prontendes                                        | create treatme                                                                                                    |
| ank you for completing your profile. Select the res                                                                                                    | ume forma that you would like to u                                                                                                    | se.                                                                |                                                        | Cancel Back Step 4 of 4 Finis                                                                                                    |
| elect Resume Format                                                                                                    |                                                                                                    |                                                                    |                                                        |                                                                                                    |
|                                                                                                    |                                                                                                    | -250-                                                              | 102                                                    | 57b.                                                                                                    |
| Compare the Compared to the Compared to the Co | And a second second sec | 100000000                                                          | 021a, 307 DA- 809                                      | Nonstronter.                                                                                                    |
| Alternative sector                                                                                                    | Bellevin and your                                                                                                    | 5-27 (2017) (2012)<br>(2017) (2017) (2012)<br>(2017) (2017) (2017) | ACTORNAL MARKET                                        | Test and a second second                                                                                                    |
|                                                                                                    | Repairing and the second                                                                                                    | 1275/05/Million                                                    | And the second second                                  | Contraction of the Contraction of the Contraction o |
| Balance Balance and Annual Annual Annua                                                                                                    | Bally Property.                                                                                                    |                                                                    | Torrange and the second second                         |                                                                                                    |
|                                                                                                    | 0                                                                                                    | 0                                                                  | 0                                                      | 0                                                                                                    |
|                                                                                                    |                                                                                                    |                                                                    |                                                        |                                                                                                    |
|                                                                                                    |                                                                                                    | Ahmed Ansari                                                       |                                                        |                                                                                                    |
|                                                                                                    |                                                                                                    | e-mail ahmeda@hotmail.com Phone:                                   |                                                        |                                                                                                    |
| areer History                                                                                                    |                                                                                                    |                                                                    |                                                        |                                                                                                    |
| ducation, Qualifications & Training                                                                                                    |                                                                                                    |                                                                    |                                                        |                                                                                                    |
| Iniversity: King Sau                                                                                                    | d Universit                                                                                                    |                                                                    |                                                        | Dates                                                                                                    |
| NURSNG                                                                                                    | (Masters Degree)                                                                                                    |                                                                    |                                                        |                                                                                                    |
|                                                                                                    |                                                                                                    |                                                                    | [                                                      | Cancel Back Step 4 of 4 Finish                                                                                                    |
|                                                                                                    |                                                                                                    | Home Jobs Job Basket Logout                                        |                                                        |                                                                                                    |
|                                                                                                    | 10                                                                                                    | ng Faisal Specialist Hospital & Research Centre,                   | All rights reserved, P.D. Box 3354 / Rivedh 11211, Kin | odom of Saudi Arabia I 464-7272 442-4000 442-                                                                                                    |

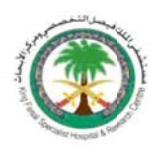

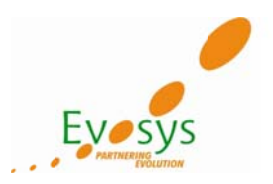

#### Use of My Account

Candidate/Applicant can update all their details via My Account

| KFSH&R                     | C iRecruitment                  |                             |                           |                             |                             |                          |                           |                                         |
|----------------------------|---------------------------------|-----------------------------|---------------------------|-----------------------------|-----------------------------|--------------------------|---------------------------|-----------------------------------------|
|                            |                                 |                             |                           |                             |                             | n Navi                   | gator 🔻 📑 Favorite        | s 🔻 Job Basket Logor                    |
| lome Jobs                  |                                 |                             |                           |                             |                             |                          |                           |                                         |
| Seneral My Account         |                                 |                             |                           |                             |                             |                          |                           |                                         |
| Welcome to our Jou         | Sice Harshal Panchal            |                             |                           |                             |                             |                          |                           | Quick Links                             |
|                            |                                 |                             |                           |                             |                             |                          |                           | New Jobs (Last 7 days)                  |
| Notifications              |                                 |                             |                           |                             |                             |                          |                           | Sales Jobs                              |
| Your five most recent no   | tifications are listed below. O | Click the subject to respon | d. Choose the full List b | utton to see all your no    | tifications.                |                          | Full<br>List              | Search for Jobs                         |
| From                       | Subject                         |                             |                           |                             | Sent 🔻                      |                          |                           |                                         |
| SYSADMIN                   | has registered you on           | n our job site.             |                           |                             | 02-Jan-2012 11:52           | 1:49                     |                           |                                         |
| Jobs Applied For           |                                 |                             |                           | (1.1.1                      |                             |                          |                           |                                         |
| elow is a list of the jobs | for which you have applied.     | Select Full Lst to see the  | complete list of Job Ap   | plications.                 | iotification workist        |                          | Full<br>List              |                                         |
| lame                       | Job Title                       | Organitation                | Location                  | Status                      | <b>Application Details</b>  |                          | Location                  |                                         |
| to results found.          |                                 |                             |                           |                             |                             |                          |                           |                                         |
| My Interviews              |                                 |                             |                           |                             |                             |                          |                           |                                         |
| Name Dat                   | e Start Time End Time           | Type Category Status        | Location Timezone         | Primary Interviewer         | Contact Name                | Contact Number           | Interview Details         |                                         |
| No results found.          |                                 |                             |                           |                             |                             |                          |                           |                                         |
|                            |                                 |                             |                           |                             |                             |                          |                           |                                         |
|                            |                                 |                             | Home                      | e Jobs Job Baskel L         | ogout                       |                          |                           |                                         |
|                            |                                 |                             | Fing Faisal               | opecialist Hospital & Heses | ron Centre. All rights rese | rvet. P.O. Box 3354 / Ri | yean 11211. Kingdom of Si | sudi Arabia   404-1272, 442-4000, 442-7 |

iRecuitment Marual

The Following information can be updated via My Account

- Personal Information
- Qualification & Skills
- Preferences
- Login Information

| My Account                                                                                                    |                                                              |                               |               |
|----------------------------------------------------------------------------------------------------|--------------------------------------------------------------|-------------------------------|---------------|
| Personal Information Q                                                                                                    | Qualifications and Skills                                    | Preferences Login Information | Cancel Save   |
| Indicates required held                                                                                                    |                                                              |                               |               |
| Resume                                                                                                    |                                                              |                               |               |
| To upload your resume to yo                                                                                                    | our account click Upload Re                                  | ume.                          | Upload Resume |
| Basic Details                                                                                                    |                                                              |                               |               |
| Please enter your personal in<br>" Family Name<br>" Birth Date<br>Gender<br>Email Address<br>Marital Status<br>Place of Birth<br>Age<br>Height (in cm)<br>Weight (in Kg) | nformation.<br>Panchal<br>Harshal<br>barshabanchal@gmail.con |                               |               |
| Number of Dependents                                                                                                    |                                                              |                               |               |

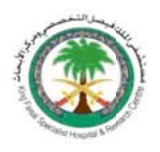

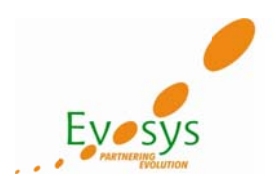

#### Note:

Incase while filling up the application the candidate revives any kind of error, please re-start the browser and login again to continue with the registration.

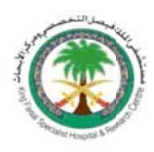

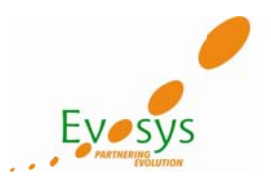

#### How to Login after completing the Registration process

**Email & Password**: Enter the email Id and password one had entered during the registration process

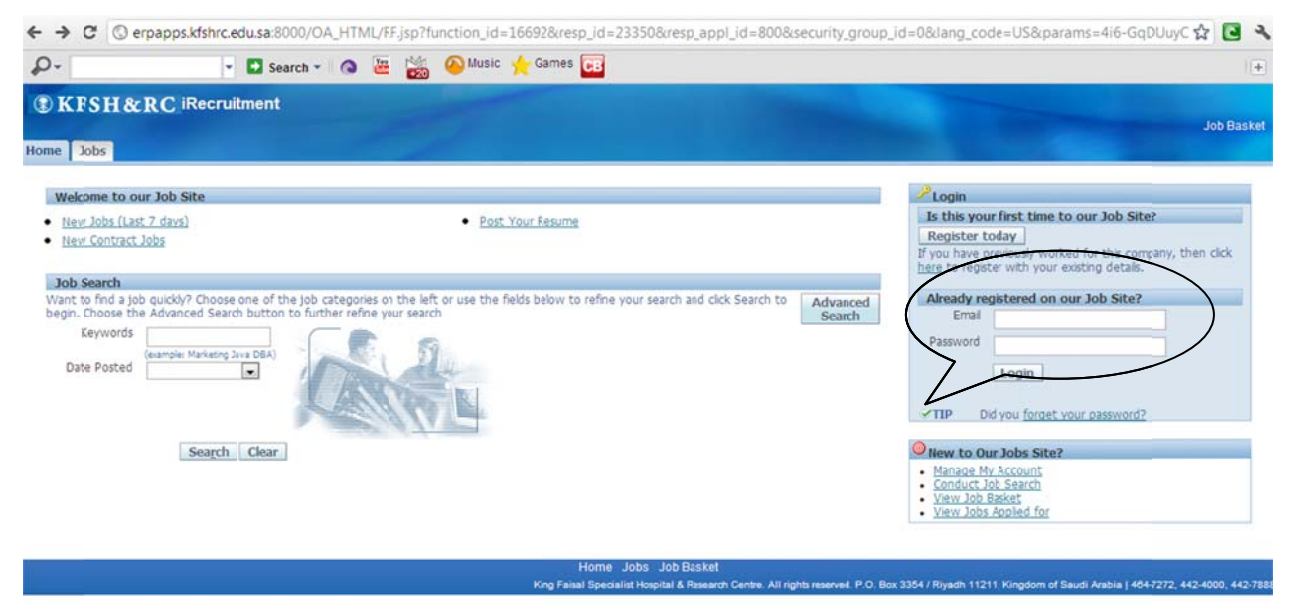

# How to upload documents and view/send notifications after completing registration process

View Notifications  $\rightarrow$  Click on Full List to view all Notifications

| ← → C © e                 | erpapps.kfshrc.e     | du.sa:8000/    | OA_HTN      | IL/DA.js      | p?page    | =/oracle/    | /apps/irc/c     | andidateSelfServi       | ce/webui/ApIHom     | ePG&_ri=821&OA | PB=IRC_B | BRAND&_ti      | =1312867218&ce 😭 🖪 🍳                         |
|---------------------------|----------------------|----------------|-------------|---------------|-----------|--------------|-----------------|-------------------------|---------------------|----------------|----------|----------------|----------------------------------------------|
| P-                        | -                    | Search         | - 0         | 8             | 5 🙆       | Music 🤸      | Games 🧧         | 8                       |                     |                |          |                | ( <u>+</u>                                   |
| ® KFSH&                   | RC iRecrui           | tment          |             |               |           | -            |                 |                         |                     |                |          |                |                                              |
|                           |                      |                |             |               |           |              |                 |                         |                     | 📅 Navi         | gator 🔻  | G Favorites    | 🔻 Job Basket Logoul                          |
| Home Jobs                 |                      |                |             |               |           |              |                 |                         |                     |                |          |                |                                              |
| General   My Aci          | count                |                |             |               |           |              |                 |                         |                     |                |          |                |                                              |
| Welcone to our            | Job Site Harshal     | Panchal        |             |               |           |              |                 |                         |                     |                |          |                | Quick Links                                  |
|                           |                      |                |             |               |           |              |                 |                         |                     |                | _        |                | New Jobs (Last 7 days)     New Centract Jobs |
| Notifications             |                      |                |             |               |           |              |                 |                         |                     |                |          |                | Sales Jobs                                   |
| our five most rece        | nt notifications are | listed below.  | Click the s | subject to    | respond   | . Choose th  | ne Full List bu | utton to see all your n | otifications.       |                |          | Full<br>List   | Search for Jobs                              |
| rom                       | Subje                | ct             |             |               |           |              |                 |                         | Sent 🕶              |                |          |                |                                              |
| SYSADMIN                  | has rec              | pistered you o | n our job : | 228           |           |              |                 |                         | 02-Jan-2012 11:52   | ::49           |          |                |                                              |
| John Applied For          |                      |                |             |               |           |              |                 |                         |                     |                |          |                |                                              |
| Below is a list of the    | jobs for which ye    | u have applied | . Select Fi | ull list to : | see the o | complete lis | t of Job App    | lications.              |                     |                |          | Full<br>List   |                                              |
| Name                      | )                    | ob Title       | Org         | ankation      | R         | Lo           | cation          | Status                  | Application Details |                | Location | 1              |                                              |
| No results found.         |                      |                |             |               |           |              |                 |                         |                     |                |          |                |                                              |
| My Interviews             |                      |                |             | _             |           |              |                 |                         |                     |                |          |                |                                              |
| Name<br>No results found. | Date Start Time      | End Time       | Type Ca     | terory        | Status    | Location     | Timezone        | Primary Interviewe      | er Contact Name     | Contact Number | Intervie | w Details      |                                              |
| Driver Statemen           |                      |                |             |               |           |              | Home            | Jobs Job Basket         | Logout              |                |          | Viendem of Co. |                                              |

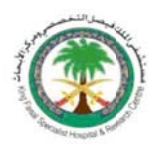

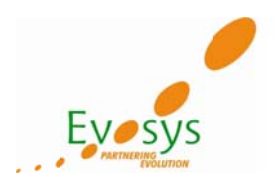

Click on My Account as shown below to update the candidate profile, upload any kind of relevant documents & add employment history etc.

|                                                                                                    | - Ba Search                                                                                                    | - 🙆 🛎 👸 🍳                  | Music 🌪 Games                                                                                                    | æ                  |                     |                |                   | +                                            |  |
|----------------------------------------------------------------------------------------------------|----------------------------------------------------------------------------------------------------|----------------------------|----------------------------------------------------------------------------------------------------|--------------------|---------------------|----------------|-------------------|----------------------------------------------|--|
| The second second se | cruitment                                                                                                    |                            | and the second second s |                    | 121                 | <b>8</b> m-r   |                   |                                              |  |
| tome Jobs                                                                                                    |                                                                                                    |                            |                                                                                                    |                    |                     |                | gator • 📷 Pavonte | es + Juo Basker Logou                        |  |
| Senera My Account                                                                                                    |                                                                                                    |                            |                                                                                                    |                    |                     |                |                   |                                              |  |
| Welcome to our Job Site Harshal Panchal                                                                                                    |                                                                                                    |                            |                                                                                                    |                    |                     |                | Quick Links       |                                              |  |
|                                                                                                    |                                                                                                    |                            |                                                                                                    |                    |                     |                |                   | New Jobs (Last 7 days)     New Contract Jobs |  |
| Notifications                                                                                                    |                                                                                                    |                            |                                                                                                    |                    |                     |                |                   | Sales Jobs                                   |  |
| Your five most recent notificatio                                                                                                    | our five most recent notifications are listed below. Click the subject to respond. Choose the Full List button to see all your notifications. |                            |                                                                                                    |                    |                     |                | Full<br>List      | Search for Jobs                              |  |
| From                                                                                                    | Subject                                                                                                    |                            |                                                                                                    |                    | Sent 🕶              |                |                   |                                              |  |
| SYSADMIN                                                                                                    | has registered you on                                                                                                    | our lob site               |                                                                                                    |                    | 02-Jan-2012 11:52   | :49            |                   |                                              |  |
| Jobs Applied For                                                                                                    |                                                                                                    |                            |                                                                                                    |                    |                     |                |                   |                                              |  |
| Below is a list of the jobs for whi                                                                                                    | ich you have applied.                                                                                                    | Select Full Lst to see the | complete list of Job App                                                                                                    | olications.        |                     |                | Full<br>List      |                                              |  |
| Name                                                                                                    | Job Title                                                                                                    | Organitation               | Location                                                                                                    | Status             | Application Details |                | Location          |                                              |  |
| No results found.                                                                                                    |                                                                                                    |                            |                                                                                                    |                    |                     |                |                   |                                              |  |
| My Interviews                                                                                                    |                                                                                                    |                            |                                                                                                    |                    |                     |                |                   |                                              |  |
| Name Date Start<br>No results found.                                                                                                    | t Time End Time                                                                                                    | Type Category Status       | Location Timezone                                                                                                    | Primary Interviewe | r Contact Name      | Contact Number | Interview Details |                                              |  |
|                                                                                                    | =                                                                                                    |                            | Home                                                                                                    | Jobs Job Basket L  | ogout               |                |                   |                                              |  |

Employment History & Education Qualifications (Qualification and Skills tab)

|                                                                                                    |                                                                                                    |                                                                                                    |                                                                                                    |                                                                                                 |                                                                        | Cancel Save                |  |  |
|----------------------------------------------------------------------------------------------------|----------------------------------------------------------------------------------------------------|----------------------------------------------------------------------------------------------------|----------------------------------------------------------------------------------------------------|-------------------------------------------------------------------------------------------------|------------------------------------------------------------------------|----------------------------|--|--|
| Personal Information Q                                                                                                    | ualifications and Skills Preferences                                                                                                    | Login Information                                                                                            |                                                                                                    |                                                                                                 |                                                                        | cancej gave                |  |  |
| Indicates required field                                                                                                    |                                                                                                    |                                                                                                    |                                                                                                    |                                                                                                 |                                                                        |                            |  |  |
| Employment History                                                                                                    |                                                                                                    |                                                                                                    |                                                                                                    |                                                                                                 |                                                                        |                            |  |  |
| TTP Warning: Please fill t                                                                                                    | he Educational Information and E appli                                                                                                    | cable the Employment                                                                                         | History, otherwise your appl                                                                                                 | ication will not be successfu                                                                   | illy submitted                                                         |                            |  |  |
| etails Employer                                                                                                    | Start Da                                                                                                    | ite                                                                                                    | End Date                                                                                                    | Job Title                                                                                       | Location                                                               | Delete                     |  |  |
| No results found.                                                                                                    |                                                                                                    |                                                                                                    |                                                                                                    |                                                                                                 |                                                                        |                            |  |  |
| Add Another Employer                                                                                                    |                                                                                                    |                                                                                                    |                                                                                                    |                                                                                                 |                                                                        |                            |  |  |
| Skills                                                                                                    |                                                                                                    |                                                                                                    |                                                                                                    |                                                                                                 |                                                                        |                            |  |  |
|                                                                                                    |                                                                                                    |                                                                                                    |                                                                                                    |                                                                                                 |                                                                        |                            |  |  |
| ase enter your own assess                                                                                                    | ment of the skills which you currently posses                                                                                                    | 15.                                                                                                    |                                                                                                    |                                                                                                 |                                                                        |                            |  |  |
| Skill                                                                                                    | Level                                                                                                    | Level Additional Competence Element Details                                                                  |                                                                                                    |                                                                                                 |                                                                        |                            |  |  |
| a searcher farmed                                                                                                    |                                                                                                    |                                                                                                    |                                                                                                    |                                                                                                 |                                                                        |                            |  |  |
| o results ound.                                                                                                    |                                                                                                    |                                                                                                    |                                                                                                    |                                                                                                 |                                                                        |                            |  |  |
| Add Another Skill                                                                                                    |                                                                                                    |                                                                                                    |                                                                                                    |                                                                                                 |                                                                        |                            |  |  |
| Add Another Skill Education Qualifications                                                                                                    |                                                                                                    |                                                                                                    |                                                                                                    |                                                                                                 |                                                                        |                            |  |  |
| Add Another Skill  Education Qualifications ease enter details of the col                                                                                                    | leges and universities which you have attend                                                                                                    | ded as well as the Qualific                                                                                  | ations received. If you have qua                                                                                             | lifications which were not obta                                                                 | ined at a schoolor college you may enter                               | r those later as           |  |  |
| Add Arother Skill  ducation Qualifications  use enter details of the col ditional Qualifications.                                                                                                    | leges and universities which you have attend                                                                                                    | ded as well as the Qualific                                                                                  | ations received. If you have qua                                                                                             | lifcations which were not obta                                                                  | ined at a schoolor college you may enter                               | r those later as           |  |  |
| Add Arother Skill<br>ducation Qualifications<br>use enter details of the col<br>ditional Qualifications.<br>college or University<br>markh (valification)                                                                                                    | leges and universities which you have attend<br>*Location                                                                                                    | ded as well as the Qualific<br>* <b>Degree</b>                                                               | ations received. If you have qua<br><b>*Major Subject</b>                                                                    | lfications which were not obta<br>Date Received                                                 | ined at a schoolor college you may enter<br>Add Degree                 | r those later as<br>Delete |  |  |
| Add Another Skill Add Another Skill Council of the collidations assee enter details of the collidational qualifications. College or University o results found.                                                                                                    | leges and universities which you have attend<br><b>Location</b>                                                                                              | ded as well as the Qualific<br><b>*Degree</b>                                                                | ations received. If you have qua<br>*Major Subject                                                                           | lfcations which were not obta                                                                   | ined at a schoolor college you may enter<br>Add Degree                 | r those later as<br>Delete |  |  |
| Add Arother Skill<br>Education Qualifications<br>ease enter details of the col<br>fditional Qualifications.<br>College or University<br>o results found.<br>Add Another Establishm                                                                                       | leges and universities which you have attend<br>*Location ent                                                                                                | ded as well as the Qualific<br><b>Degree</b>                                                                 | ations received. If you have qua<br>"Major Subject                                                                           | lfications which were not obta                                                                  | ined at a schoolor college you may enter<br>Add Degree                 | r those later as<br>Delete |  |  |
| Add Arother Skill<br>Education Qualifications<br>ease enter details of the col<br>fditional Qualifications.<br>College or University<br>o results found.<br>Add Arother Establishm<br>TED 25 years                                                                       | leges and universities which you have attend<br><b>Location</b><br>went                                                                                      | ded as well as the Qualific<br><b>Degree</b>                                                                 | ations received. If you have qua<br>"Major Subject                                                                           | lfications which were not obta                                                                  | ined at a schoolor college you may enter<br>Add Degree                 | r those later as<br>Delete |  |  |
| Add Another Skill Add Another Skill Add Another Skill Education Qualifications ease enter details of the coldboom (Qualifications, College or University o results found, Add Another Establishm con P.                                                                  | leges and universities which you have attend<br><b>Location</b>                                                                                              | ded as well as the Qualific                                                                                  | ations received. If you have qua<br>"Major Subject                                                                           | Ifications which were not obta                                                                  | ined at a schoolor college you may enter<br>Add Degree                 | r those later as Delete    |  |  |
| Add Another Skill<br>ducation Qualifications<br>asse entir details of the col<br>ditional Qualifications.<br>College or University<br>o results found.<br>Add Another Establishm<br>TD 5<br>Additional Qualifications                                                    | leges and universities which you have attend<br><b>Location</b>                                                                                              | ded as well as the Qualific<br>*Degree                                                                       | ations received. If you have qua<br>"Major Subject                                                                           | lfications which were not obta                                                                  | ined at a schoolor college you may enter<br>Add Degree                 | r those later as<br>Delete |  |  |
| Add Another Skill  Education Qualifications ease enter detais of the col  ddtional Qualifications.  College er University o results Yound.  Add Another Establishm  Con State State State State State  Additional Qualifications                                         | leges and universities which you have attend<br>"Location<br>ent                                                                                             | ded as well as the Qualific<br>*Degree                                                                       | ations received. If you have qua<br>"Major Subject                                                                           | lfications which were not obta                                                                  | ined at a schoolor college you may enter<br>Add Degree                 | r those later as Delete    |  |  |
| Add Arother Skill Add Arother Skill Education Qualifications ease enter details of the col dollard Qualifications. College or University or results found. Add Arother Establishm Crip 5 Additional Qualifications ease enter details of your ad abenory.                | leges and universities which you have attend<br><b>Location</b><br>tent<br>difficiently constructions contained<br>"unalifications, Qualifications contained | ded as well as the Qualific<br><b>"Degree</b><br>I dd 0<br>from a college or univers<br>Qualification        | ations received. If you have qua<br>"Major Subject<br>further outflotters<br>sty should be entered as part of<br>Grade/Level | Ifications which were not obta<br>Date Received<br>your Education information.                  | ined at a schoolor college you may enter<br>Add Degree                 | r those later as<br>Delete |  |  |
| Add Arother Skill Add Arother Skill Education Qualifications ease enter details of the col dditional Qualifications. College or University o results found. Add Another Establishm COL Figure Details of your ad ategory o results of your ad ategory o results of your. | leges and universities which you have attend<br><b>Location</b><br>tent<br>ditional qualifications. Qualifications obtained<br><b>"Qualification Type</b>    | ded as well as the Qualific<br>"Degree<br>of the def degree<br>of from a college or univers<br>Qualification | ations received. If you have qua<br>*Major Subject<br>f. do<br>f. do<br>grade/Level<br>Grade/Level                           | Ifications which were not obta<br>Date Received<br>your Education infermation.<br>Date Received | ined at a schoolor college you may enter<br>Add Degree<br>How Received | r those later as<br>Delete |  |  |

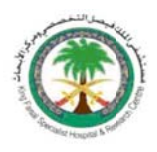

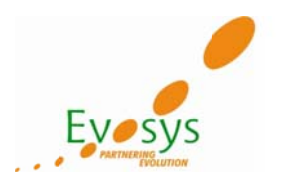

#### Upload documents

#### Add multiple documents via Personal Information tab.

| My Account           |                           |             |                   |             |             |      |                 |
|----------------------|---------------------------|-------------|-------------------|-------------|-------------|------|-----------------|
|                      |                           |             |                   |             |             | Cano | el <u>S</u> ave |
| Personal Information | Qualifications and Skills | Preferences | Login Information |             |             |      |                 |
|                      |                           |             |                   |             |             |      |                 |
|                      |                           |             |                   |             |             |      |                 |
|                      |                           |             |                   |             |             |      |                 |
| Documents            |                           |             |                   |             |             |      |                 |
|                      |                           |             |                   |             |             |      |                 |
| File Name            |                           | File Typ    | e                 | Upload Date | Description |      | Jelete          |
| No results found.    |                           |             |                   |             |             |      |                 |
| Add Another Docume   | ent                       |             |                   |             |             |      |                 |